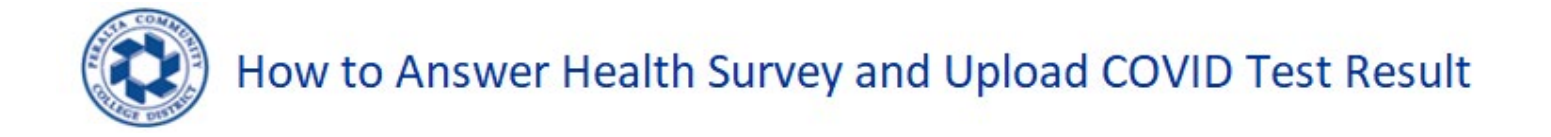

- 1. Login to HCM <u>http://hcm.peralta.edu</u>
- 2. Enter your User Id and password. Then click "Sign In"

| AND REAL PROPERTY OF | BERKELEY<br>CITY COLLEGE<br>COLLEGE OF<br>ALAMEDA | MERRITT |
|----------------------|---------------------------------------------------|---------|
|                      | Peralta Human Capital Management (HCM) System     |         |
|                      | Password                                          |         |
|                      | Sign In                                           |         |
|                      | Forgot Password                                   |         |

- 3. Employee Health Survey page will show up. Please Read each questionnaire carefully. Simply follow instructions to answer each question.
  - a. If any questions apply to you, please click on the icon  $\bigcirc$  to change to yes.
  - b. If any questions do not apply to you, you do not need to click on the icon .
  - c. When you're done with each question, please click on the "Submit Health Survey" tab highlighted in blue.

| Employee Health Survey                                                                                                    | Q :                                  |
|----------------------------------------------------------------------------------------------------|--------------------------------------|
| COVID-19 Health Screening Questionnaire                                                                                                    |                                      |
| Please read each question below carefully. Click the default No to Yes <u>only if applicable</u> . Otherwise, please proceed and<br>Health Survey. | <mark>d click Submit</mark><br>5 row |
| Have you experienced any of the symptoms like Cough, Cold, Fever below in the past 48 hours?                                                       | No No                                |
| Are you isolating or quarantining because you tested positive for COVID-19 or are worried that you may be sick with COVID-19?                      | No                                   |
| Have you been in close physical contact in the last 10 days with anyone who is known to have COVID-19 ?                                            | No No                                |
| Have you traveled internationally in the last 10 days ?                                                                                            | No                                   |
| Did you get a negative COVID-19 test result from a test taken at least 5 days after your last exposure to the close contact ?                      | No No                                |
| Submit Health Survey                                                                                                    |                                      |

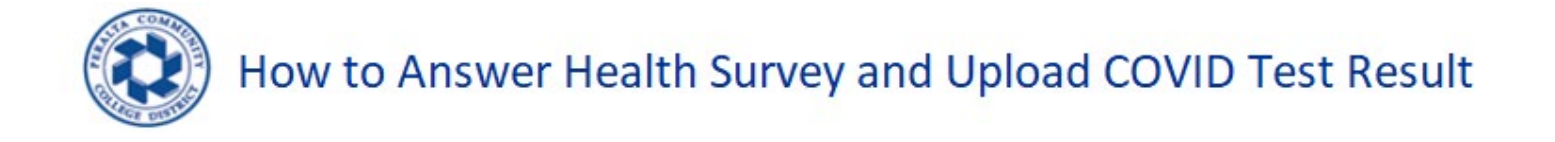

- 4. After clicking "Submit Health Survey" icon, go to Employee Self Service home page to view "Employee Health Tracker" tile. This is the place where to upload the COVID Test Result.
- 5. If you need to upload your COVID Test result, please click on the Employee Health Tracker tile.

| HUMAN CAPITAL | Employee                | e Self Service | Q | ۵ | : |
|---------------|-------------------------|----------------|---|---|---|
|               | Employee Health Tracker |                |   |   |   |
|               |                         | 년(고)<br>(신)    |   |   |   |
|               | Cleared                 |                |   |   |   |

6. To start the upload COVID Test Result, click on the "Record Covid Test Result".

| C Employee Self Service             | Employee Healt | h Tracker  | ς δ                   | : |
|-------------------------------------|----------------|------------|-----------------------|---|
| Employee I                          | D              |            |                       |   |
| Nam                                 | e              |            |                       |   |
| Record Covid Test Result            |                |            |                       |   |
| Summary $\Diamond$                  | Uţ             | dated By 🗘 | Updated on $\Diamond$ |   |
| Vaccination Data Entry - As Of - 20 | 21-03-16       |            | 01/11/22 7:14:40AM    |   |
|                                     |                |            |                       |   |

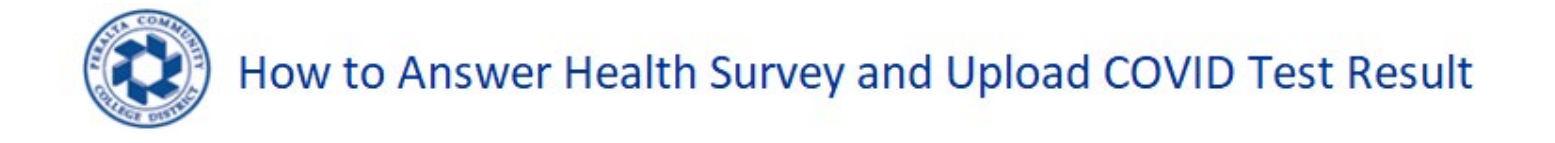

7. Health Tracker page will appear. Please enter all highlighted boxes for Test Date, Test location, Test Result and Comment, click on Add Attachment and click Save. You can click on Cancel to quit/leave this page.

| 8. | To upload the | COVID Test Re | esult click on | "Add Attachment". |
|----|---------------|---------------|----------------|-------------------|
|----|---------------|---------------|----------------|-------------------|

| Cancel         | Health Tracker |
|----------------|----------------|
| Employee ID    |                |
| Name           |                |
| Test Date      | <b></b>        |
| Test Location  | -              |
| Test Result    | <b>~</b>       |
| Comment        | <b>(</b>       |
| Add Attachment |                |

9. File Attachment page will appear. Click on My Device and find the location where the COVID Test Result is located.

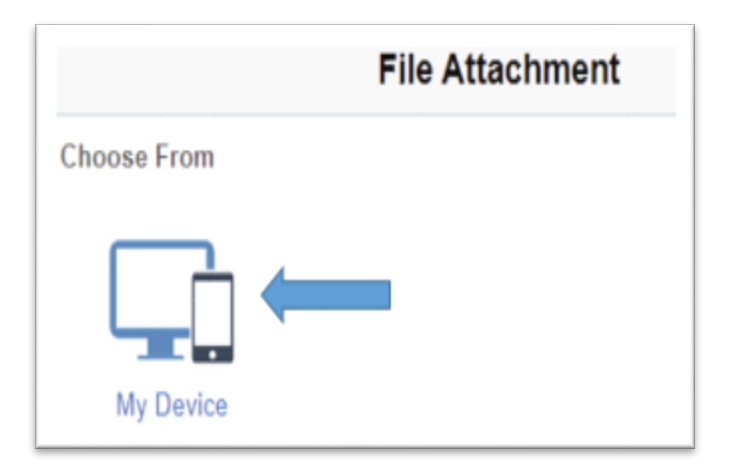

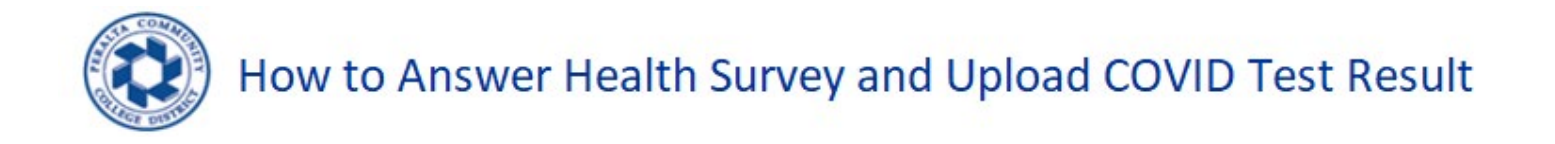

10. Once the file is located, click on Open

| File name: | √ All F | iles | `      |
|------------|---------|------|--------|
|            |         | Open | Cancel |

11. File attachment page will appear. Click on Upload

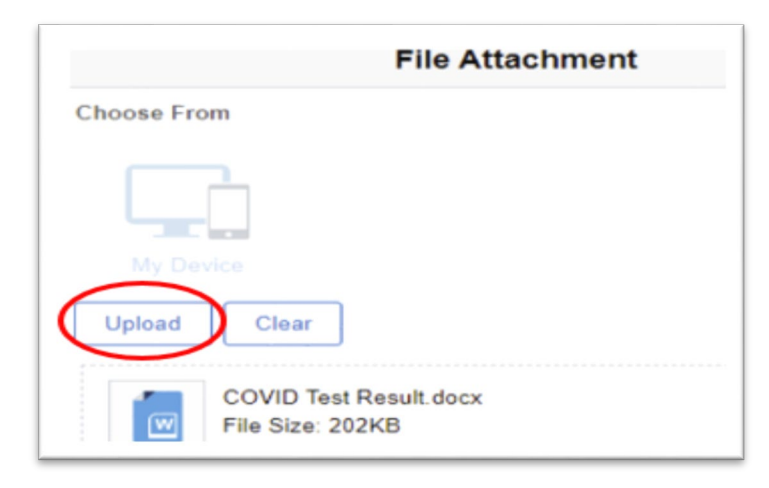

12. Click on field name "Done", to complete the upload attachment.

|             | File Attachment | Done            |
|-------------|-----------------|-----------------|
| Choose From |                 |                 |
|             |                 |                 |
|             |                 |                 |
|             |                 |                 |
| L           |                 | Upload Complete |

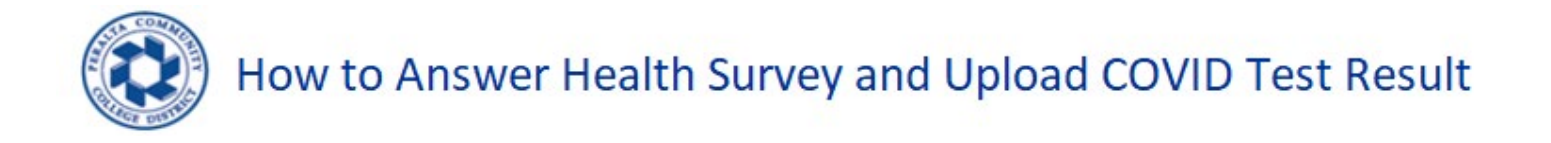

13. Health Tracker page will appear. Click on Save to complete the upload process.

| Cancel          | Health Tracker Save      |
|-----------------|--------------------------|
| Employee ID     |                          |
| Name            |                          |
| Test Date       | 05/27/2022               |
| Test Location   | Oakland                  |
| Test Result     | Negative 🗸               |
| Comment         | Upload Covid Test Result |
| View Attachment |                          |